#### 企业直播

## 首页

#### 分钟金额明细

点击分钟金额明细,点击筛选年份,找到具体月份点查看明细,打开就 能看到具体到某个月的数据,支持导出,可以以年为单位,也可以以月 为单位导出。

| 副第:分钟 分钟金额明语<br>日本:分钟 分钟金额明语<br>日本:分钟 分钟金额明语 |         | 分钟金额明细 | ×     | 分钟:              | 金额明细 | ×   |
|----------------------------------------------|---------|--------|-------|------------------|------|-----|
| e#3.82元                                      | 2021年 * |        | 导出明细  | < 2021年01月分钟金额明细 | 2日4月 | •   |
|                                              | 月份      | 消耗金额   | 服作    | 日期               | 消耗金额 | i 📕 |
|                                              | 2021-01 | 0.04   | BOB   | 2021-01-01       | 0    |     |
| 整体数据                                         | 2021-02 | 0.18   | 28682 | 2021-01-02       | 0    | H   |
| 分钟概况 建蜜莲花 人次概况 上置建雪莲花                        | 2021-03 | 0.12   | 28482 | 2021-01-03       | 0    | U   |
|                                              | 2021-04 | 0      | 2249G | 2021-01-04       | 0    | 1   |
| 単位 (分钟)                                      | 2021-05 | 2.5    | 2200  | 2021-01-05       | 0    |     |

#### 整体数据

分钟概括

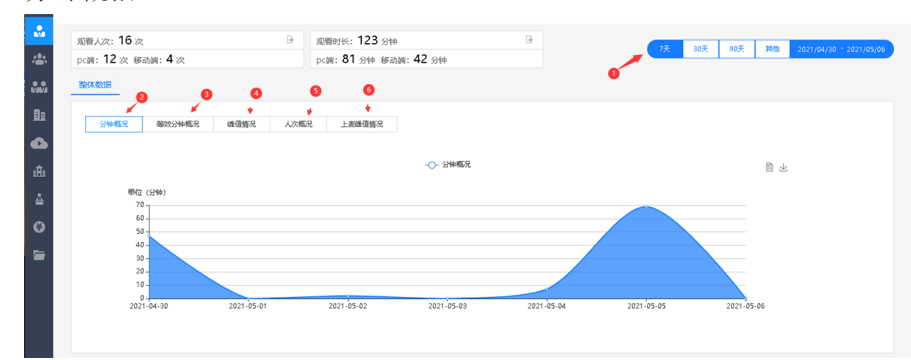

(1) 按标示的序号点击鼠标分别能够看到最近七天的整体数据,点击分钟概况可以看到最近七天某一天的,上课总时间的分钟统计数据。点击标红的"3"可以看到数据视图,点击标红的"4"可以下载并保存图片

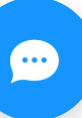

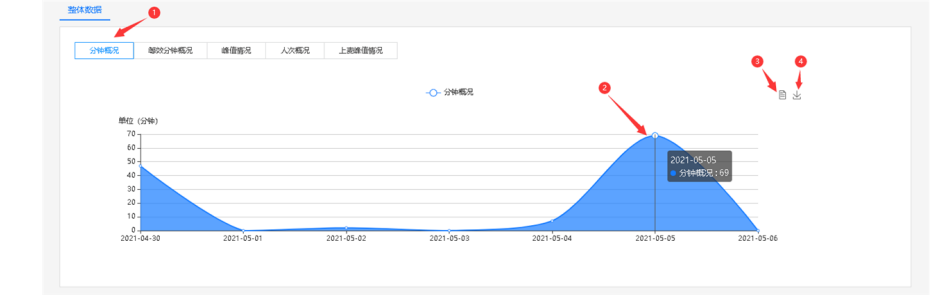

#### (2)时间可以筛选7天、30天、90天、或者自定义时间段的直播整体

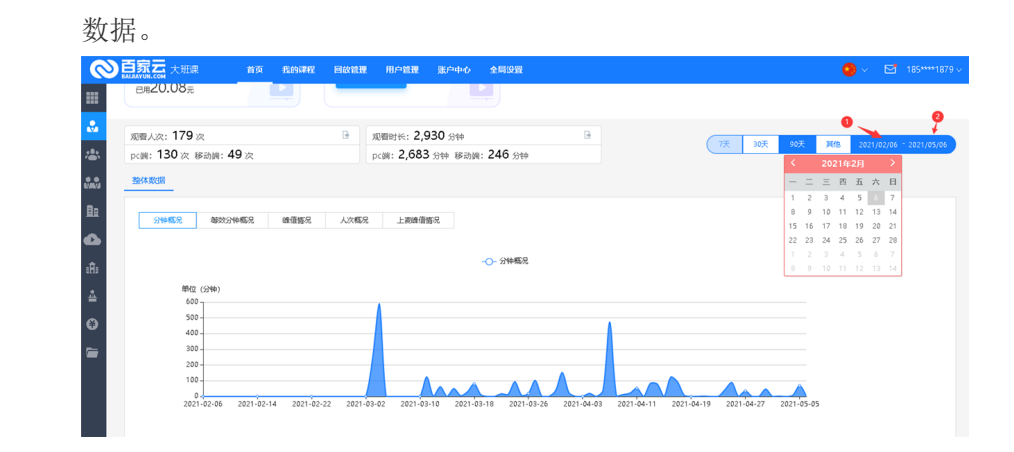

峰值情况

点击标红的步骤"1"可以看到峰值数据表,鼠标移到图可以看到某一天某 个时间点的最高进入教室观看直播的人数最大值。步骤"2"可以筛选天 数,更快的找到自己需要的数据。步骤"3""4"可以看到数据视图和下载 图片,图片参考上面的步骤。

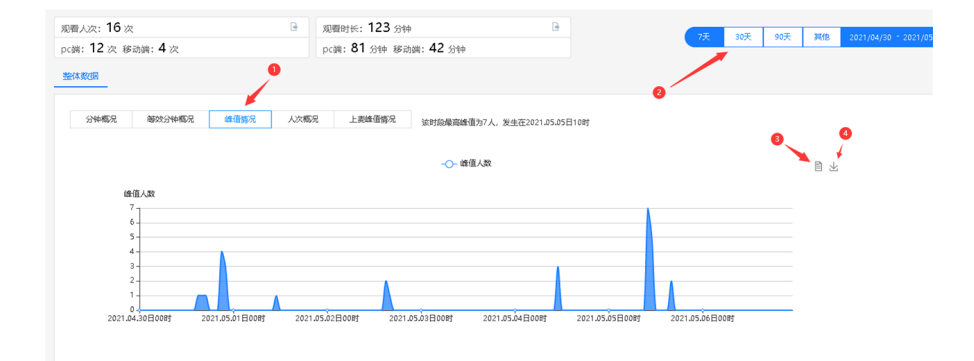

人次概况

(1) 按步骤"1"点击人次概况,步骤"2"筛选时间,鼠标移到自己想要 看的那一天的曲线图上可以看到当天的听课总人次,步骤"4""5"分别是 数据视图和下载图片,可参考上面的图片。

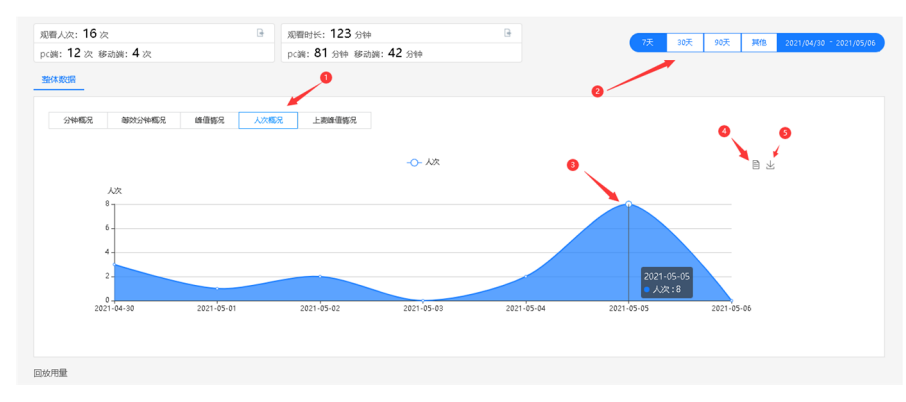

#### 上麦峰值情况

按步骤"1"点击上麦峰值情况,步骤"2"点击筛选时间,步骤"3"鼠标移 到曲线图上可以看到当天某个时间段的最大同时上麦人数是多少。步骤 "4"是看数据视图,步骤"5"是下载图片到浏览器,具体图片可以参考上 面的图片

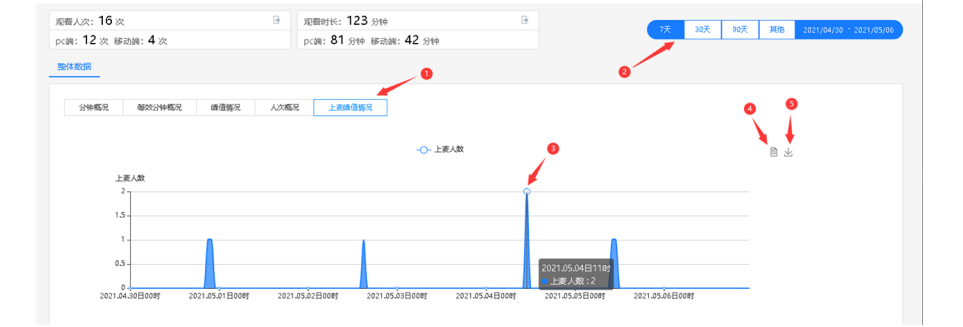

## 回放用量

(1) 按标红的步骤"1"筛选7天30天90天这三个时间段的数据或者按标 红的步骤"2"自定义时间,确定想要看的数据的时间。

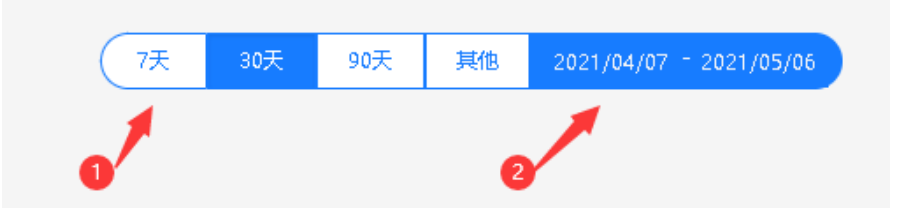

(2)下滑到回放用量,找到自己想要看到的那一天,鼠标移到曲线图上 就能看到对应时间点回放总计用了多少流量了。

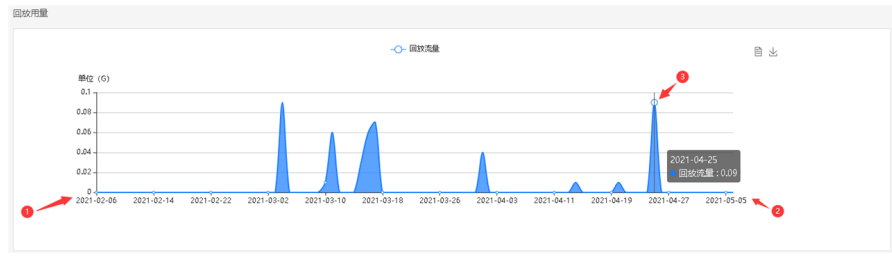

(3)标红的"1""2"这里分别可以看到数据视图和下载回放用量的图 片,图片点击下载会被下载到浏览器里,在浏览器的下载选项里可以找

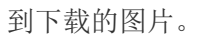

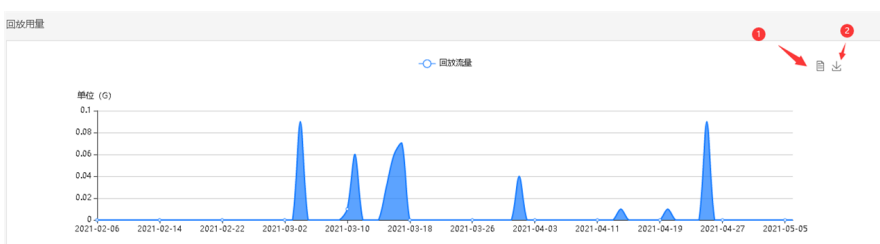

#### 回放存储

(1)回放新增存储,筛选时间,点击回放新增储存,鼠标移到想看的那 一天的波形上,就能看到那一天的回放占用了多少G的存储空间。

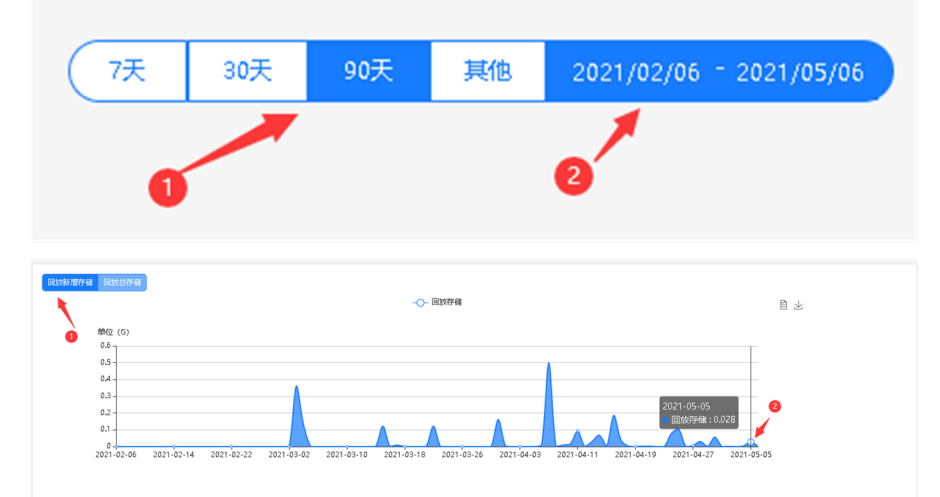

(2)回放总存储,选择时间段,点击回放总存储把鼠标移到想看的时间段,能看到目前所有回放总计占用了多大空间。标红的"3""4"分别是看数据视图和下载数据图片到本地。

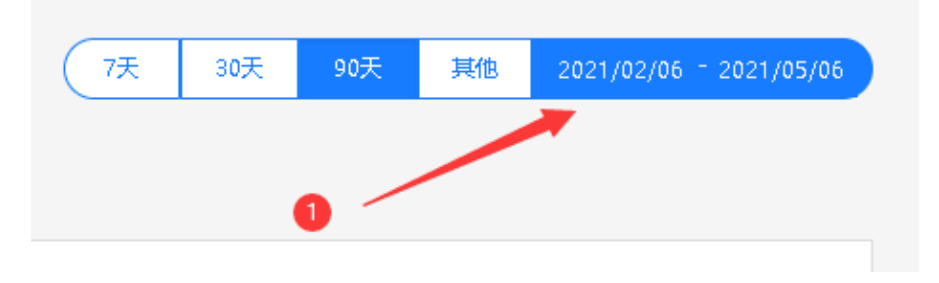

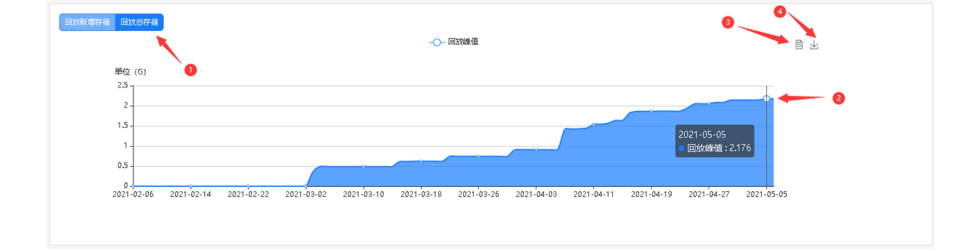

## 地域来源

抬头可以选择规定时间或者自定义时间,时间选好对应地域来源的图, 可以看到这个时间段学生都是来自哪里,占比多少,low和high可以拖 动来选定观众的高低区间,这两个数值可以用鼠标拖动。

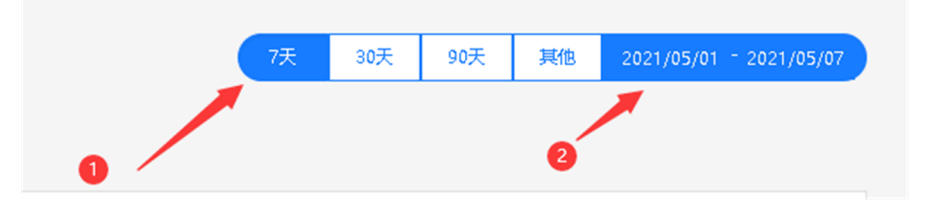

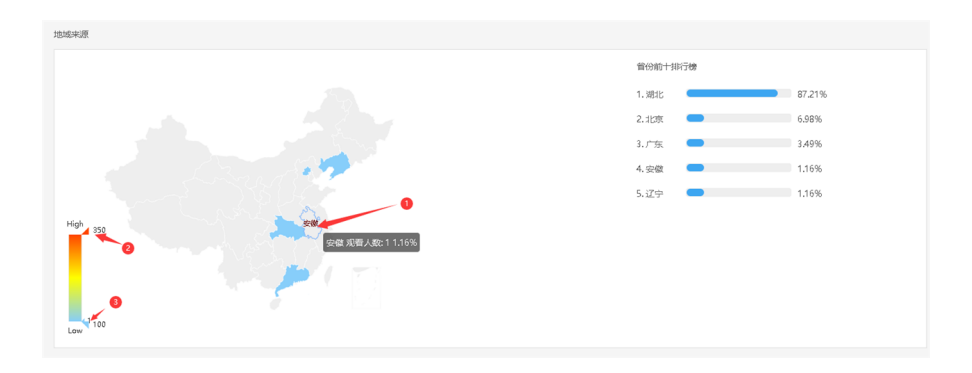

## 网络运营商占比

(1)选择时间区间,或者自定义时间。

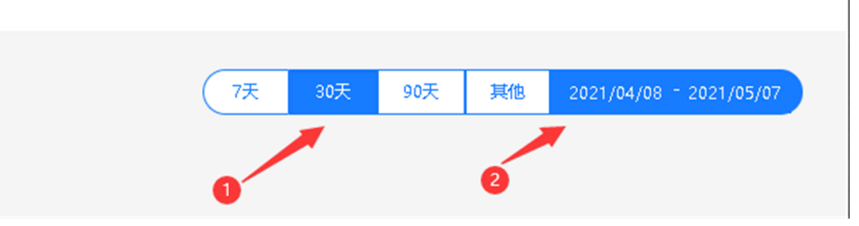

(2)下滑到首页最下方,鼠标移上去时,能看到所属时间段网络运营商 占比是多少

| 网络运营商占比 |                                                                                                    |
|---------|----------------------------------------------------------------------------------------------------|
|         | - 电信                                                                                                    |
|         | <u>に定す</u><br>19 00<br>19 00<br>19 10<br>東連<br>一<br>単<br>10 10<br>10 10<br>10<br>10 10<br>10 10<br>10<br>10<br>10<br>10<br>10<br>10<br>10<br>10<br>10 |

## 我的直播-布局

### 模板

目前模板分为:视频+文档、语言+文档、单视频模板。 创建直播的时候可以自由选择其中一种模板

|                | 创建直播              | × |
|----------------|-------------------|---|
|                |                   |   |
| 直播主题 请输入直播     | 主题(不超过50个字)       |   |
| 人数上限           | □ 不设上限            |   |
| 直播时间 2021/05/0 | 7 (3) 10 • : 11 • |   |
| 提前进入房间时间 30    | 分钟 🗌 任意时间         |   |
| 系统自动分配昵称 〇     | 启用 🔍 不启用          |   |
| 微信用户获取昵称 🏾 🔍   | 启用 〇 不启用          |   |
| 推流直播自动录制 🛛 🔾   | 开启 💿 关闭           |   |
| 直播布局           | e Q e d           |   |
| 单视频            | 文档+语音 文档+视频       |   |

## 我的直播-课程设置

选择课程,点击右边"...",选择设置进入设置界面

## 总览

房间的名称,人数设置上限,开始时间,观看地址,布局等基础信息一 览表 < 直播总览

**房间名称:**企业测试 开始时间: 2021/05/07 09:21

| 房间名称   |  |
|--------|--|
| 人数上限   |  |
| 直播开始时间 |  |
| 观看地址   |  |
| 推流地址   |  |
| 直播布局   |  |
| 观看限制   |  |
| 直播简介   |  |

## 直播设置

课程的房间创建信息,这里可以二次修改直播名称,人数,进入时间, 昵称和推流自动录制 く 直播设置 房间名称:企业测试 开始时间: 2021/05/07 09:21 企业测试 直播名称: 主法人・ 请输入嘉宾 嘉宾: 直播开始时间: 2021/05/07 人数上限: ☑ 不设上限 分钟 🗹 任意时间 提前进入房间时间: 0 系统自动分配昵称 ○ 启用 🛛 ● 不启用 微信用户菜取服物 ● 庄田 ○ 不庄田 推流直播自动录制 ○ 启用 ◎ 不启用 f Ē 🕨 直播布局: 文档+视频 保存

#### 观看条件设置

可以设置观看的模式:无限制(用户可自由观看此频道),公开参加码 (用户凭借通用公开参加码观看直播),私密参加码(点击生成私有参 加码,下载之后,用户凭借没人独立的参加码观看),密码观看(设置 密码,输入正确的密码才能观看),白名单观看(添加观看用户的白名 单,属于白名单才能观看)

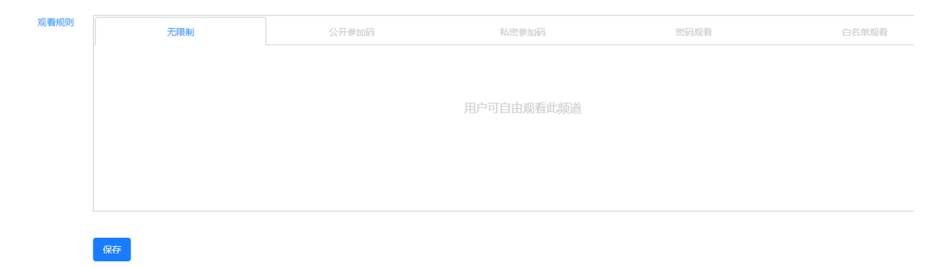

### 播放器嵌入

课程播放的对接

#### 邀请函管理

设置邀请函,邀请函背景可以自定义上传,也可以直接用推荐,下载之 后让用户扫码进入直播间管卡直播

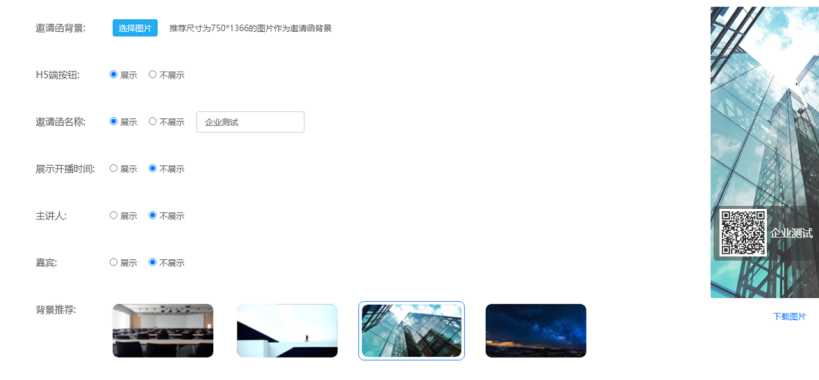

#### 设置虚人数

在操作项里面点击选择设置虚人数,可以设置房间虚拟人数。设置默认 基础人数,自定义倍速,进入教室用户即可看到房间人数。(注:该数 据只为前端用户展示,后台数据为真实数据统计,并且不会参与教室互 动相关的活动,就当是假人)

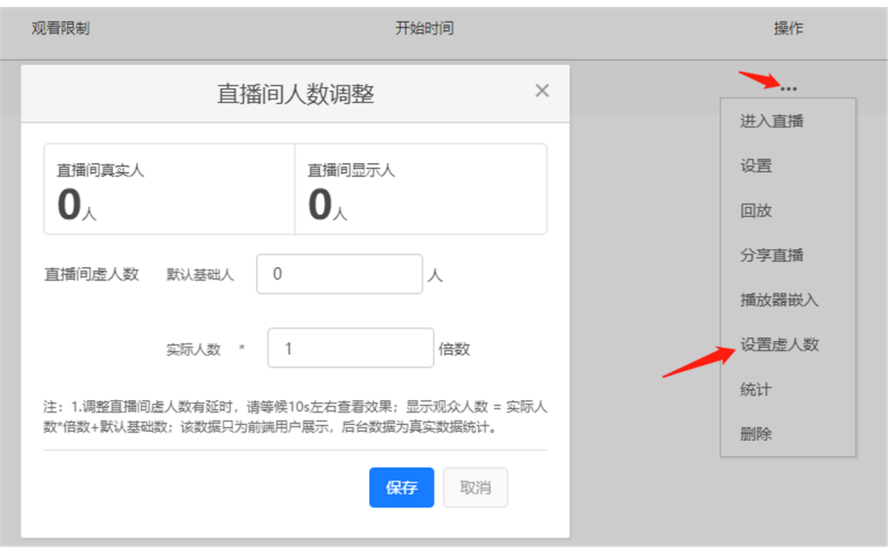

#### 自定义菜单

是否启用自定义菜单,勾选启用,可设置自定义的聊天区的界面展示

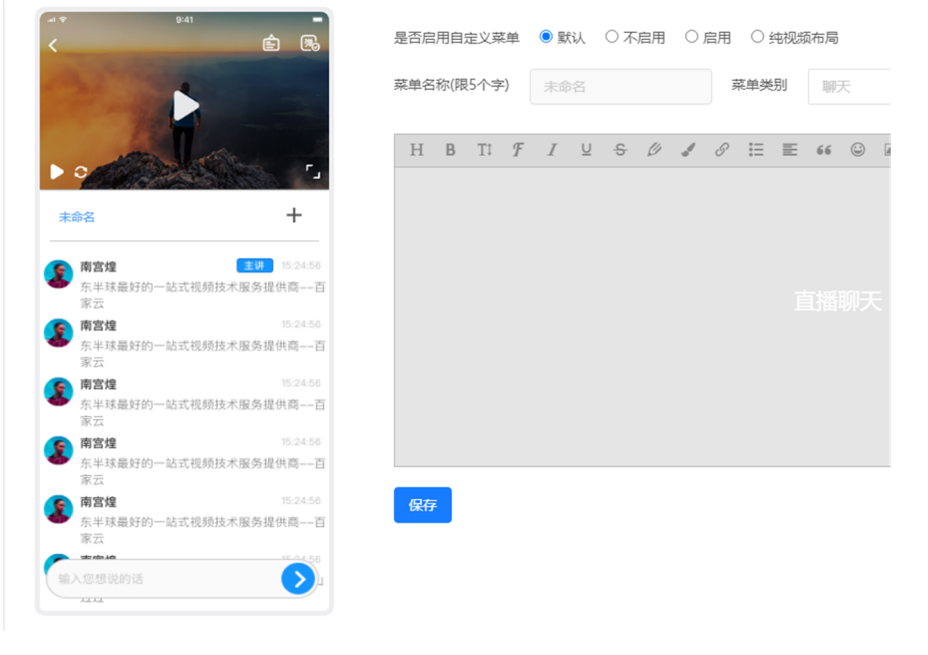

## 微信分享

设置微信分享的信息,上传图片,标题,简介填完保存就可以 < 微信分享设置

| 分享图片: | 上传 图片请上传64*64分辨率 | 聊天分享预览  |
|-------|------------------|---------|
| 分享标题: |                  |         |
| 分享简介: | 濟输入分享简介(不超过42个字) | 朋友圈分享预览 |
| 184   | 0/42             |         |

#### 直播回放

直播云顿录制生成后的回放,支持播放,获取播放链接,剪辑,屏蔽和 删除等操作。

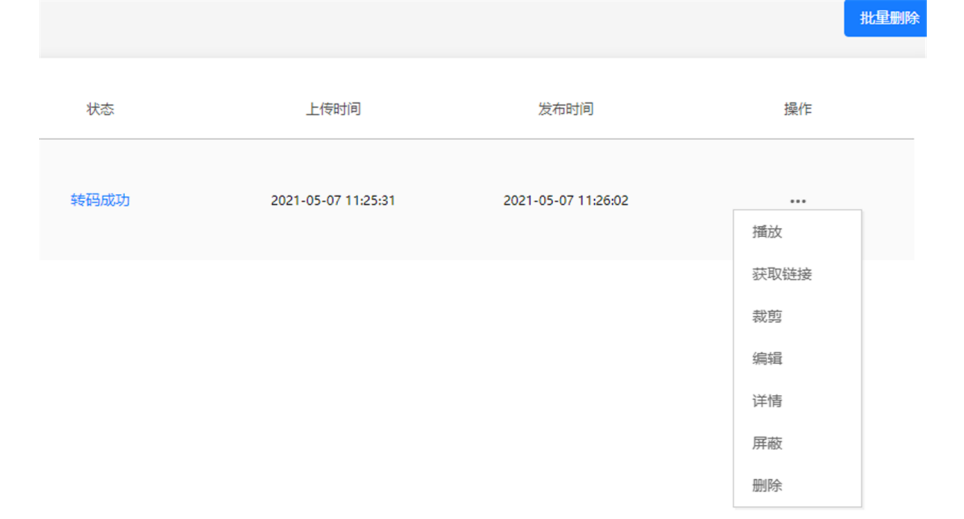

#### 直播统计

直播教室的各中数据统计,选择时间,可以查看并导出并发统计的流量 柱状图,教室内观众名单,地域分布统计图,教室里聊天,工具使用等 统计表

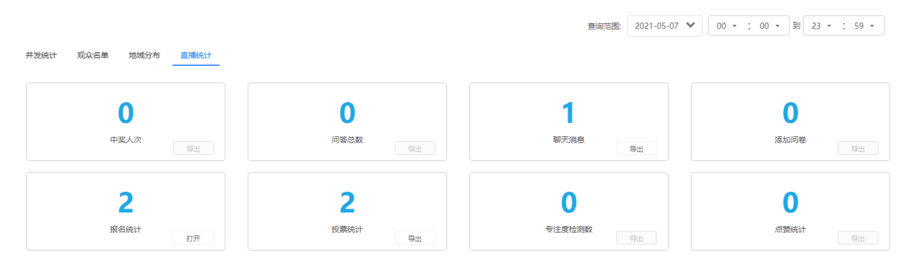

## H5广告配置

插入广告,可以设置广告在教室里播放

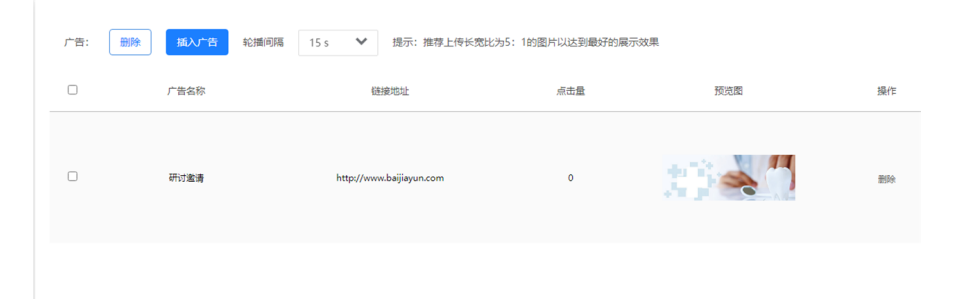

## 暖场&预热

在进入教室的时候可以提前自动播放音视频达到暖场和预热的效果,上 传音视频到点播,这里选择添加音视频,勾选之后保存就设置成功

| 直播暖场  | 点播预热   |       |            |                                                   |              |   |       |
|-------|--------|-------|------------|---------------------------------------------------|--------------|---|-------|
| 播放模式: | 循环播放 💙 | 睡场时间; | 2021/05/08 | ⑧ 13 · : 38 · 30分钟 ♥                              | <b>6</b> 47  |   | 添加音视频 |
| 序号    | }      |       |            | 选择暖场                                              | i视频          | × | 操作    |
|       |        |       |            | 01 MySQL概述                                        | 00:04:27     |   |       |
|       |        |       |            | Steve Gibbons - The Waiting Game                  | 00:03:11     |   |       |
|       |        |       |            | 长期普通旺漂而则试_2019_05_08_18_51_52                     | 00:00:26     |   |       |
|       |        |       | 0          | 088afc89546c88960c9a7b49e3471727_5673833093685830 | 529 00:00:15 |   |       |
|       |        |       | 0          | 2018_06_27_10_22                                  | 00:00:44     |   |       |
|       |        |       |            | bf32d3a2c29472b8852fe57b35d7b59b                  | 00:00:10     |   |       |
|       |        |       | 0          | 2018_06_27_10_22                                  | 00:00:44     |   |       |
|       |        |       | •          | 8f698ab9b8f9c59b5b3714addc70101b                  | 00:00:08     |   |       |
|       |        |       | 共16条       |                                                   |              |   |       |
|       |        |       |            | <b>Q</b> 47                                       | 取消           |   |       |

#### 报名二维码

上传用户自己制作的报名二维码

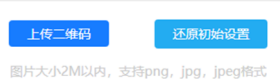

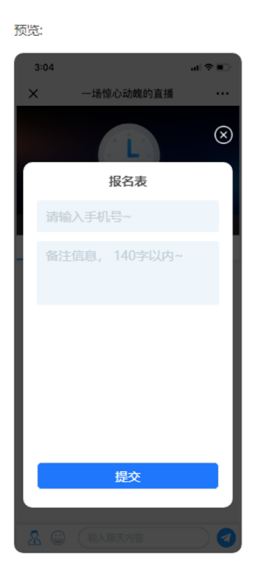

## 课前-课件管理

在文件管理上传的文件,可以在这里上传到教室,这样可以实现课前就 上传课件, 就不必进教室再传

| - Anno - Anno - Anno - Anno - Anno - Anno - Anno - Anno - Anno - Anno - Anno - Anno - Anno - Anno - Anno - Anno |    |      |      |     |    | _                | 删除 | 从文件库中选择文件/文件夹 |
|----------------------------------------------------------------------------------------------------|----|------|------|-----|----|------------------|----|---------------|
| 又件列表                                                                                                    |    |      |      |     |    | ×                |    |               |
| 全部文件                                                                                                    |    |      |      |     |    | 搜索文件夹/银件 Q       |    |               |
| ○ 文件名 ⇒                                                                                                    | 类型 | 大小 🔅 | 来源   | 上传客 | 预览 | 上传时间 🗘           |    |               |
| - 23 名前云曲                                                                                                    |    | -    | 后台   |     |    | 2020/09/11 08:23 |    |               |
|                                                                                                    |    |      | 后台   |     |    | 2020/09/11 08:25 |    |               |
|                                                                                                    |    |      | 系统生成 | -   |    | 2020/02/21 11:08 |    |               |
| 1 私的文件                                                                                                    |    |      | 系统生成 |     |    | 2020/02/21 11:08 |    |               |
| ① 合业文件                                                                                                    | -  |      | 系统生成 | -   |    | 2020/02/21 11:08 |    |               |

## 账户中心

## 账户信息

企业号的信息,可以修改密码,发送验证码更改,可以复制浏览器检测 的网址,检测浏览器的flash和webrtc。非常实用

| WP/1E                                                         |                                                                                                    | OT STEPPE                                                                                                    |
|---------------------------------------------------------------|----------------------------------------------------------------------------------------------------|----------------------------------------------------------------------------------------------------|
| 密码                                                            |                                                                                                    | 修改                                                                                                    |
| 手机号/ID                                                        | 10 C 10 C                                                                                                    |                                                                                                    |
| 浏览器检测(flash)                                                  | https://zengqiao.at.baijiayun.com/web/dete                                                                                | 复制链                                                                                                    |
| 浏览器检测 (webrtc)                                                | https://zengqiao.at.baijiayun.com/web/dete                                                                                | 复制链                                                                                                    |
| 专属域名                                                          | https://zengqiao.at.baijiayun.com/                                                                                        |                                                                                                    |
| 在进入直播间, 点播/<br>域名, 请联系百家云银                                    | 回放视频播放,API/SDK 对接时需要填写该字段。若需要倾<br>肖售或技术支持。(注意:申请修改请谨慎,终身只能修改                                                              | §改专属<br>─次)                                                                                                    |
| 在进入直播间, 点播/<br>域名, 请联系百家云铜                                    | 回放视频播放,API/SDK 对接时需要填写该字段。若需要修<br>背售或技术支持。(注意:申请修改请谨慎,终身只能修改                                                              | 贅改专属<br>─次)                                                                                                    |
| 在进入直播间,点播/<br>域名,请联系百家云银<br>产品名                               | 回放视频播放,API/SDK 对接时需要填写该字段。若需要使<br>背售或技术支持。(注意:申请修改请谨慎,终身只能修改                                                              | <u>多改专属</u><br>一次)<br>修み                                                                                                    |
| 在进入直播间,点播/<br>域名,请联系百家云朝<br>产品名<br>地址                         | 回放视频播放,API/SDK 对接时需要填写该字段。若需要倾<br>皆唐或技术支持。(注意:申请修改请谨慎,终身只能修改                                                              | 8改专属<br>—次)<br>修研                                                                                                    |
| 在进入直播间,点播/<br>域名,请联系百家云朝<br>产品名<br>地址<br>公司名称                 | 回放视频播放,API/SDK 对接时需要填写该字段。若需要修<br>销售或技术支持。(注意:申请修改请谨慎,终身只能修改                                                              | <u>多改专属</u><br>一次)<br>修む<br>修む                                                                                                    |
| 在进入直播间,点播/<br>域名,请联系百家云领<br>产品名<br>地址<br>公司名称<br>网址           | 回放视频播放,API/SDK 对接时需要填写该字段。若需要做<br>销售或技术支持。(注意:申请修改请谨慎,终身只能修改                                                              | 多政专属<br>一次) 修改 修改 修改 修改 修改 修改 修改 修改 修改 修改 修改 修改 修改                                                                                       |
| 在进入直播间,点播/<br>域名,请联系百家云领<br>产品名<br>地址<br>公司名称<br>网址<br>开发者Key | 回放视频播放,API/SDK 对接时需要填写该字段。若需要使<br>背售或技术支持。(注意:申请修改请谨慎,终身只能修改<br>以http://或https://开集<br>Partner_ID 58149264                | 8改专属<br>一次)<br>修可<br>修可<br>修可                                                                                                    |
| 在进入直播间,点播/<br>域名,请联系百家云领<br>产品名<br>地址<br>公司名称<br>网址<br>开发者Key | 回放视频播放,API/SDK 对接时需要填写该字段。若需要他<br>情售或技术支持。(注意:申请修改请谨慎,终身只能修改<br>以http://或https://开集<br>Partner_ID 58149264<br>Partner_Key | <u>多政专属</u><br>一次)<br>修可<br>修可<br>修可<br>の<br>を<br>の<br>の<br>の<br>の<br>見<br>の<br>の<br>の<br>の<br>の<br>の<br>の<br>の<br>の<br>の<br>の<br>の<br>の |

## 消息中心

平台上线消息的通知中心

认证中心

在这里进行实名认证,分个人和企业

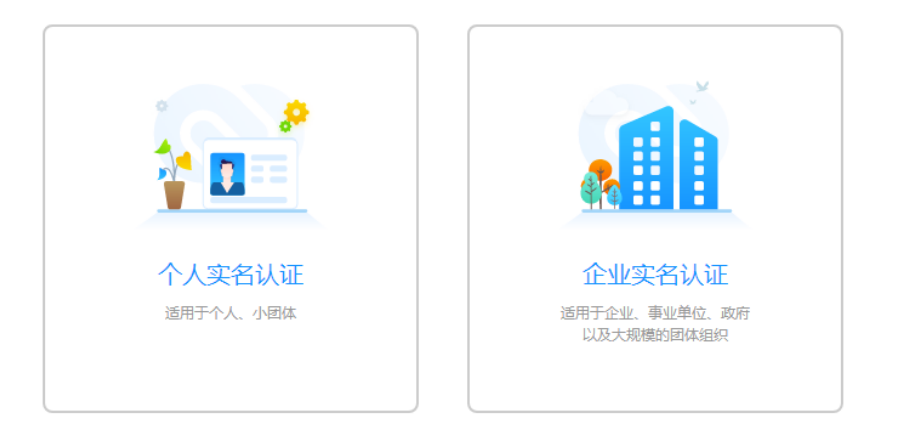

# 合同管理

## 查看合同,电子的合同(需完成认证才可以)

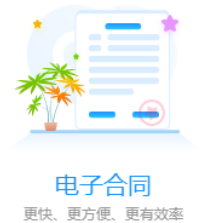

## 全局设置

## 水印设置

设置直播水印和课件水印,支持自定义的水印模板 直播水印

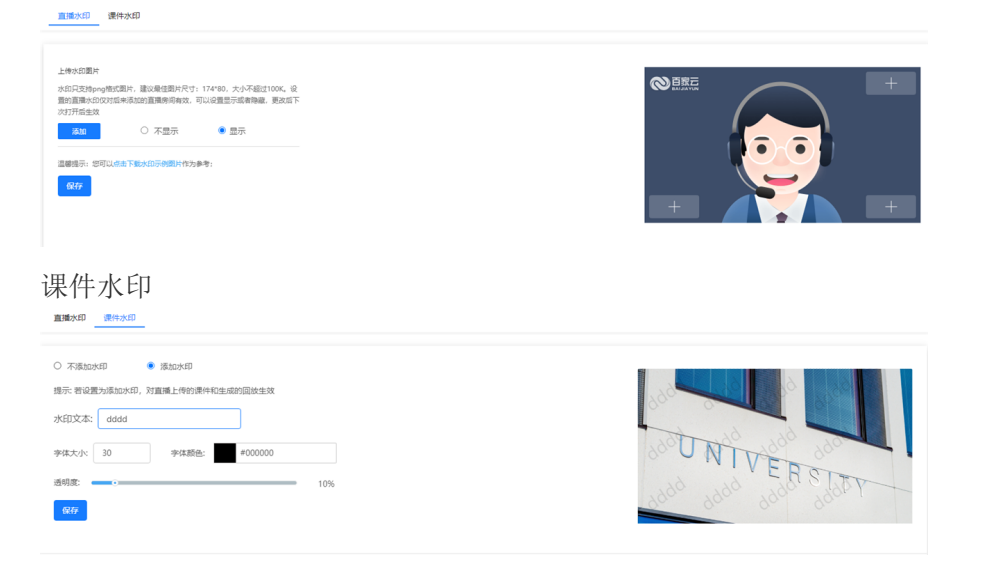

## 聊天敏感词

设置聊天敏感词,可以下载模板再批量导入,在直播的时候,如果输入 有敏感词会发送不了

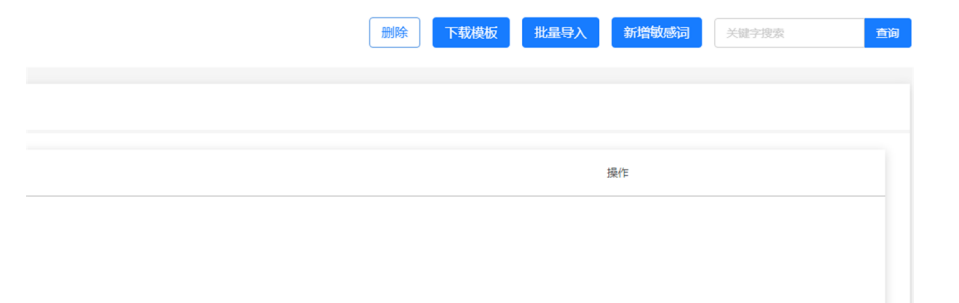

## 跑马灯设置

设置跑马灯,在教室里展示

| 跑马灯显示                                         |
|-----------------------------------------------|
| 需要进行跑马灯集成后,打开显示开关才会在直播界面上显示出来<br>〇 不显示   ● 显示 |
| <ul> <li>固定值</li> <li>         ・</li></ul>    |
| 输入固定值,让跑马灯显示固定内容,可以增强观众对品牌的认知感                |
| 字体大小: 16 字体颜色: #ffffff                        |
| 透明度: 709                                      |
| 显示方式: 💿 滚动 🔿 闪烁                               |
| 跑马灯个数: 🖲 单数 🛛 双数                              |
| 保存                                            |

## 图片广告设置

添加广告,添加完之后,可以在课程设置里面或则教室里面播放广告

图片广告设置(如果您的浏览器有屏蔽广告播件,请禁止该播件;广告更新后会有延迟,请稍等5分钟进入前台页面查看)

| 图片广告可; | 首用于PC网页版与手机H5直播中供用户 | 点击跳转到指定页面,提高品牌曝光度,提升转化率 |     | 批量制 | 除 添加广告 |
|--------|---------------------|-------------------------|-----|-----|--------|
|        | 广告名称                | 《建建建作物》                 | 点击量 | 预洗器 | 操作     |
| 0      | 广告                  | http://www.baidu.com    | 0   |     |        |

二维码设置

上传用户自定义的二维码,关注用户的机构公众号

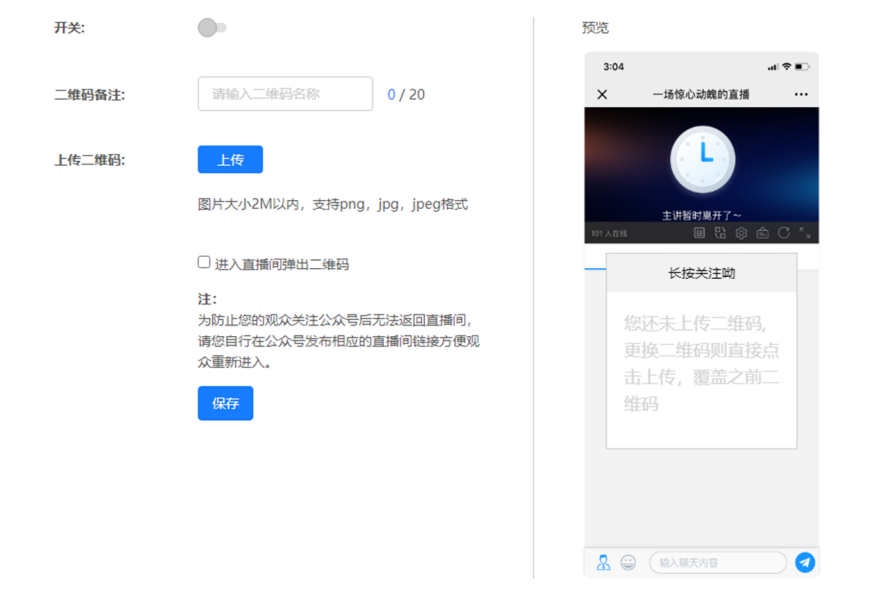

## 自定义装修

自定义直播间的装修,上传图片,链接保存之后即可

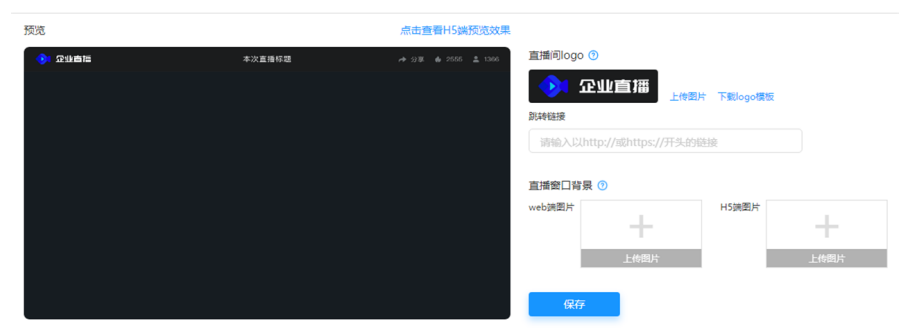

#### 自定义菜单

自定义菜单,勾选启用,可设置自定义的聊天区的界面展示 和课程设置里的自定义菜单功能一样,区别再与课程设置里的只针对该 课程设置生效,全局这里是账户下所有的教室都生效

| Increase.                    | 名称                                                         |                                                                                                    |  |
|------------------------------|------------------------------------------------------------|----------------------------------------------------------------------------------------------------|--|
| 以下为移动端预贷                     | ,pc端页面效果请 <u>点击这里</u>                                      |                                                                                                    |  |
| -1 T<br><                    | 9:41 <b>-</b>                                              | 是否启用自定义菜单 〇 不启用  ⑧ 启用  〇 共祝祭布局                                                                                                    |  |
|                              |                                                            | 菜单名称(限5个字) 未命名 菜单类别 聊天 ❤                                                                                                    |  |
|                              |                                                            |                                                                                                    |  |
| ► 900                        | 1                                                          | $\label{eq:holestress} \texttt{H} \hspace{0.1cm} \texttt{B} \hspace{0.1cm} \texttt{I} \hspace{0.1cm} \texttt{I} \hspace{0.1cm} \texttt{I} \hspace{0.1cm} \texttt{U} \hspace{0.1cm} \texttt{S} \hspace{0.1cm} \texttt{/} \hspace{0.1cm} \texttt{/} \hspace{0.1cm} \texttt{O} \hspace{0.1cm} \texttt{H} \hspace{0.1cm} \texttt{E} \hspace{0.1cm} \texttt{66} \hspace{0.1cm} \textcircled{} \hspace{0.1cm} \texttt{D} \hspace{0.1cm} \texttt{h} \hspace{0.1cm} \texttt{O} \hspace{0.1cm} \texttt{D} \hspace{0.1cm} \texttt{h} \hspace{0.1cm} \texttt{O} \hspace{0.1cm} \texttt{H} \hspace{0.1cm} \texttt{E} \hspace{0.1cm} \texttt{66} \hspace{0.1cm} \textcircled{} \hspace{0.1cm} \texttt{D} \hspace{0.1cm} \texttt{h} \hspace{0.1cm} \texttt{O} \hspace{0.1cm} \texttt{H} \hspace{0.1cm} \texttt{E} \hspace{0.1cm} \texttt{66} \hspace{0.1cm} \textcircled{} \hspace{0.1cm} \texttt{D} \hspace{0.1cm} \texttt{h} \hspace{0.1cm} \texttt{O} \hspace{0.1cm} \texttt{H} \hspace{0.1cm} \texttt{D} \hspace{0.1cm} \texttt{O} \hspace{0.1cm} \texttt{D} \hspace{0.1cm} \texttt{h} \hspace{0.1cm} \texttt{O} \hspace{0.1cm} \texttt{D} \hspace{0.1cm} \texttt{O} \hspace{0.1cm} \texttt{O} \hspace{0.1cm} \texttt{D} \hspace{0.1cm} \texttt{D} \hspace{0.1cm} \texttt{O} \hspace{0.1cm} \texttt{D} \hspace{0.1cm} \texttt{O} \hspace{0.1cm} \texttt{D} \hspace{0.1cm} \texttt{D} \hspace{0.1cm} \texttt{D} \hspace{0.1cm} \texttt{O} \hspace{0.1cm} \texttt{D} \hspace{0.1cm} \texttt{D} \hspace{0.1cm} \texttt{O} \hspace{0.1cm} \texttt{D} \hspace{0.1cm} \texttt{D} \hspace{0} \hspace{0.1cm} \texttt{D} \hspace{0.1cm} \texttt{D} \hspace{0.1cm} \texttt{D} \hspace{0.1cm} \texttt{D} \hspace{0.1cm} \texttt{D} \hspace{0.1cm} \texttt{D} \hspace{0.1cm} \texttt{D} \hspace{0.1cm} \texttt{D} \hspace{0.1cm} \texttt{D} \hspace{0.1cm} \texttt{D} \hspace{0.1cm} \texttt{D} \hspace{0.1cm} \texttt{G} \hspace{0.1cm} \texttt{D} \hspace{0.1cm} \texttt{D} \hspace{0.1cm} \texttt{D} \hspace{0.1cm} \texttt{D} \hspace{0.1cm} \texttt{D} \hspace{0.1cm} \texttt{D} \hspace{0.1cm} \texttt{D} \hspace{0} \texttt{D} \hspace{0} $ |  |
| 未命名                          | +                                                          |                                                                                                    |  |
| 重命名                          | 重調 15:24:56                                                |                                                                                                    |  |
|                              | )一站式视频技术服务提供商百                                             |                                                                                                    |  |
| 右移                           |                                                            |                                                                                                    |  |
| 右移                           |                                                            |                                                                                                    |  |
| 右移<br>左移                     | 15-24:58<br>9一站式视频技术服务提供商百                                 |                                                                                                    |  |
| 右移<br>左移<br>右边新增菜単           | 15.24.56<br>)一站式视频技术服务提供商百<br>15.24.56                     |                                                                                                    |  |
| 右移<br>左移<br>右边新壋菜单<br>左边新壋菜单 | 1524.50<br>)—訪式視頻技术服务提供商——百<br>1524.56<br>)—訪式視頻技术服务提供商——百 |                                                                                                    |  |